### คู่มือใช้งานโปรแกรม i-service (ระบบแจ้งซ่อมออนไลน์) โรงพยาบาลภูเขียวเฉลิมพระเกียรติ

ปรเมษฐ แควภูเขียว นักวิชาการสาธารณสุขชำนาญการ Tel Ext : 419 Mobile : 0898411484

เนื่องจากในระยะเริ่มต้นต้องมีการทดสอบการใช้งานและพัฒนาโปรแกรมให้สมบูรณ์ ดังนั้นจึง ขอให้ใช้โปรแกรมนี้ควบคู่กับใบส่งซ่อมที่เป็นเอกสารก่อนนะครับ

#### ขั้นตอนการเข้าใช้งานแจ้งซ่อม

1. เข้าเว็บไซต์ รพ.ภูเขียวเฉลิมพระเกียรติ <u>www.phukieo.net</u> เลือกที่เมนู MIS > i-SERVICE

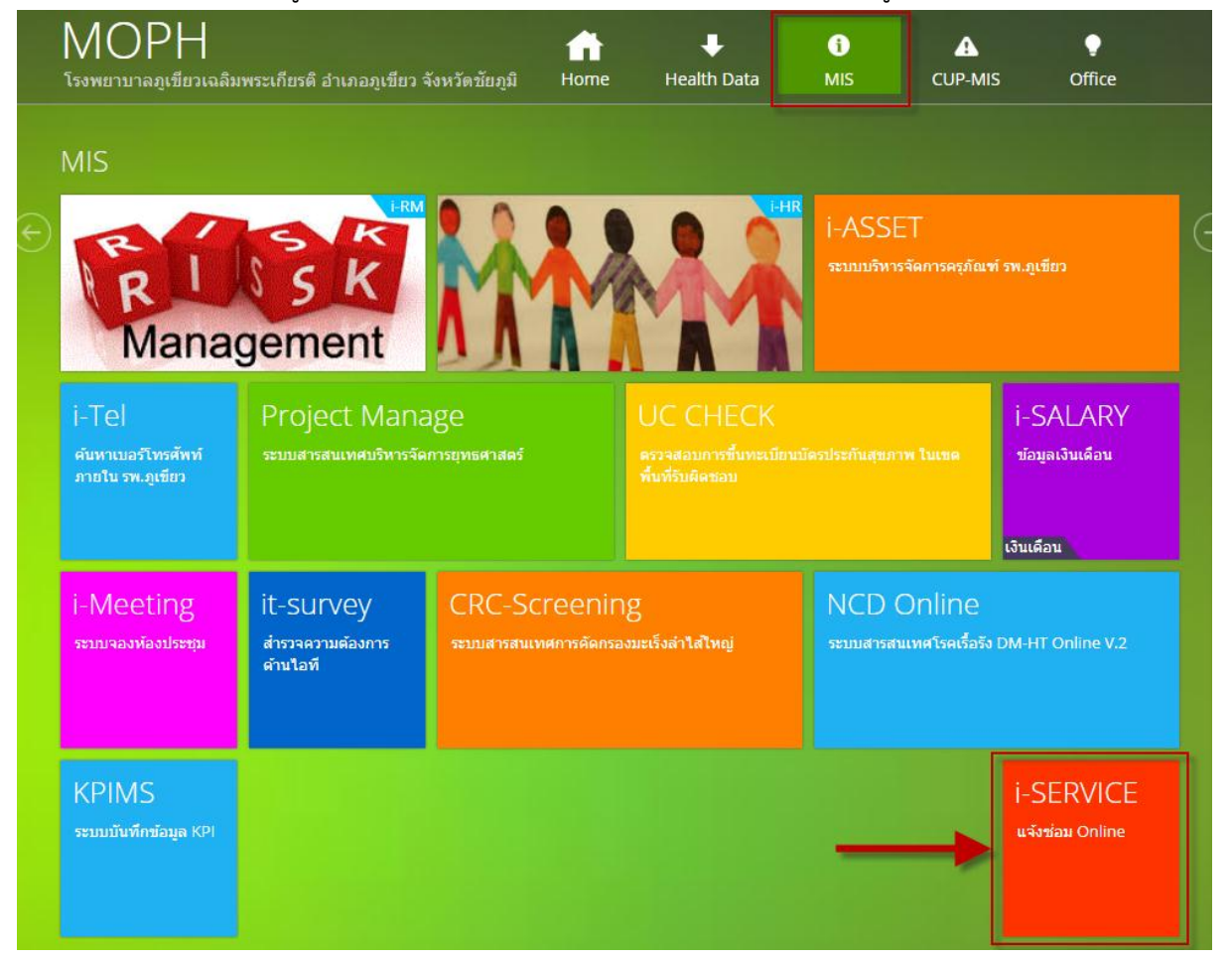

หรือสแกน QR-CODE

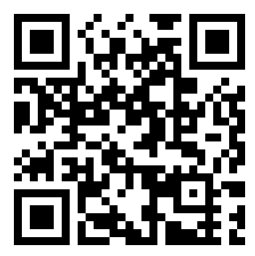

2. Sign In เข้าใช้งานโดยใช้ Username และ Password (ระบบบริหารจัดการความเสี่ยง)

| i-SERVICE    | =                                                                                                    |       |
|--------------|----------------------------------------------------------------------------------------------------|-------|
| MAIN MENU    | Dashboard : ข้อมูลปี 2561 ณ วันจันทร์ ที่ 02 เมษายน 2561 💩 Bander - Dashb                                    | ooard |
| 🔺 Sign In    | รายการแจ่งช่อมทั้งหมด รายการที่รับช่อมแล้ว รายการที่ทำลังส่านในการ รายการที่ช่อมแสรีจแล้ว                    |       |
| Ø About      |                                                                                                    |       |
| 🗭 ใบแจ้งช่อม |                                                                                                    |       |
|              | สกิดิ                                                                                                    |       |
|              | กราพแสดงสถด แจงข้อม ออมูลป 2561 ณ วันจนทร ท 02 เมษายน 2561                                                   |       |
|              | กราฟแสดงจำนวนรายการแจ้งช่อม แยกรายเดือน – × รอดำเนินการ –                                                    | ×     |
|              |                                                                                                    |       |
|              |                                                                                                    |       |
|              | 1.0 - 2861                                                                                                   |       |
|              |                                                                                                    |       |
|              | -0.5                                                                                                    |       |
|              |                                                                                                    |       |
|              | тя па ож иж пл ил миа пж ил па.<br>(ба)                                                                      |       |
|              |                                                                                                    |       |
|              | งานช่อมปารุง โรงพยาบาลดูเขียวเฉลิมพระเกียรติ                                                                 |       |
|              | 149 หมู่ 4 ดำบลทักบึง สำหาอยุเชียว จังหวัดข้อยู่มี<br>๑. รัพสรัพร์ 644 881700 การเป็นอาการเป็นชื่อความไป และ |       |
|              | © เทรพทาง 04-so1/or Ewait: botawatbik@gwair.com                                                              |       |

# หน้าจอนี้สามารถพิมพ์แบบฟอร์มใบแจ้งซ่อม ได้ที่เมนู > ใบแจ้งซ่อม

| i-SERVICE    |                                             |                                                            |          |              |                        |
|--------------|---------------------------------------------|------------------------------------------------------------|----------|--------------|------------------------|
| MAIN MENU    | Dashboard : ข้อมูลปี 256:                   | Please Sign In                                             |          | ×            | 👪 Home > Dashboard     |
| 👗 Sign In    | รายการแจ้งช่อมทั้งหมด                       | Username                                                   |          | รังศาเน็นการ | รายการที่ช่อมเสร็จแล้ว |
| Ø About      | <b>О</b> รายการ                             | Password                                                   |          |              | 0 <b>รายการ</b>        |
| 🗭 ใบแจ้งช่อม |                                             | 🔺 Sign In                                                  | ,        | × cancel     |                        |
|              | สถิติ                                       |                                                            |          |              |                        |
|              | กราฟแสดงสถิติ แจ้งช่อม ข้อมูลปี 2561 (      |                                                            |          |              |                        |
|              | กราฟแสดงจำนวนรายการแจ้งช่อ                  | าม แยกรายเดือน                                             | — × รอดำ | เเนินการ     | - x                    |
|              |                                             |                                                            |          |              |                        |
|              |                                             |                                                            |          |              |                        |
|              | 1.0                                         |                                                            | 2561     |              |                        |
|              |                                             |                                                            |          |              |                        |
|              | 105                                         |                                                            |          |              |                        |
|              | -1.0                                        |                                                            |          |              |                        |
|              | R.A W.U. S.A. N.F                           | . ก.พ. มี.ค. เม.ย. พ.ค. มิ.ย. ก.ค. ส.ค. ก.<br><i>เดือน</i> |          |              |                        |
|              |                                             |                                                            |          |              |                        |
|              | งานซ่อมปารุง โรงพยาบาลภูเขียวเฉลิมพระเ      | ก็บรดิ                                                     |          |              |                        |
|              | 149 หมู่ 4 ตำบลผักบึง สำเภอเภูเขียว จังหวัด | ชัยภูมิ                                                    |          |              |                        |
|              | © โทรศัพท์ 044-861700 Email : poramat.p     | k@gmail.com                                                |          |              |                        |

 เมื่อ Sign In เข้าสู่ระบบแล้วหน้าจอจะแสดงข้อมูลการแจ้งซ่อมของหน่วยงานที่ผู้ใช้งานสังกัดอยู่ การ แจ้งซ่อมออนไลน์ให้คลิกที่เมนู > ใบแจ้งซ่อม

|                                                                                                    |                                        | 👤 นางสิรินทร แควภูเขียว   งานผู้ป่วยนอก                                                                                                    |
|----------------------------------------------------------------------------------------------------|----------------------------------------|----------------------------------------------------------------------------------------------------|
| วันจันทร์ ที่ 02 เมษายน 2561                                                                                |                                        | 🏟 Home > Dashboard                                                                                                    |
| รายการแจ้งช่อมทั้งหมด รายการที่รับช่อม                                                                      | แล้ว รายการที่กำลังต่าเนินการ          | รายการที่ช่อมเสร็จแล้ว                                                                                                    |
|                                                                                                    | 0 รายการ                               | 0 รายการ                                                                                                    |
|                                                                                                    |                                        |                                                                                                    |
| ทะเบียนแจ้งช่อม ประจำปี : 2561 ของ : งานผู้ป่วยนอก                                                          |                                        |                                                                                                    |
| Show 10 T entries                                                                                           |                                        | Search:                                                                                                    |
| วันที่แจ้ง เวลา ส่งช่อม อาการ                                                                               | ผู้แจ้ง                                | สถานะ แก้ใข ลบ                                                                                                    |
| No data available in table                                                                                  |                                        |                                                                                                    |
| Showing 0 to 0 of 0 entries                                                                                 |                                        | Previous Next                                                                                                    |
|                                                                                                    |                                        |                                                                                                    |
|                                                                                                    |                                        |                                                                                                    |
|                                                                                                    |                                        |                                                                                                    |
|                                                                                                    |                                        |                                                                                                    |
|                                                                                                    |                                        |                                                                                                    |
|                                                                                                    |                                        |                                                                                                    |
| งานช่อมปารุง โรงพยาบาลภูเซียวเฉลิมพระเกียรดิ                                                                |                                        |                                                                                                    |
| 149 หมู่ 4 ต่าบลศักบิง ฮ่าเภอเภูเขียว จังหวัดชียภูมิ<br>© โทรศัพท์ 044-861700 Email : poramat.pik@gmail.com |                                        |                                                                                                    |
|                                                                                                    | גווויייייייייייייייייייייייייייייייייי | Turining vision vision visi |

บันทึกข้อมูลการแจ้งซ่อมให้ครบตามช่องที่ระบุไว้ โดยเฉพาะช่องในกรอบสีแดงต้องบันทึกให้ครบนะครับ

| 314116410         | 02 เม.ย. 2561                                    | เวลาแจ้ง          | 04:28:16       |   |
|-------------------|--------------------------------------------------|-------------------|----------------|---|
| หน่วยงาน          | งานผู้ป่วยนอก                                    |                   |                |   |
| จุปกรณ์ที่ส่งช่อม | หลอดไฟ                                           |                   |                | 1 |
| ปีห้อ/รุ่น        | ถ้ามี                                            | Serial Number     | ถ้ามี          |   |
| ลขครุภัณฑ์        | ถ้ามี                                            | ประเภท            | ระบบงานไฟฟ้า 🔻 | 1 |
|                   | มอกผั <u>ก</u> ร <u>ถ</u> รอด <i>รรส แ</i> คเหแส | UTĂ NUSN (MUSCH3T |                |   |
|                   |                                                  |                   | /i             |   |

เมื่อกรอกข้อมูลเสร็จแล้วให้คลิกที่ บันทึกแจ้งซ่อม ครับ

## จากนั้นจะมีกล่องข้อความแสดงขึ้นมาให้คลิกที่ ตกลง

| ์ ใบแจ้งซ่อม           |                        |                     | 96684        |   |
|------------------------|------------------------|---------------------|--------------|---|
| วันที่แจ้ง             | 02 เม.ย. 2561          | เวลาแจ้ง            | 04:28:16     |   |
| หน่วยงาน               | งานผู้ป่วยนอก          |                     |              |   |
| อุปกรณ์ที่ส่งช่อม      | หลอดไฟ                 |                     |              |   |
| ยี่ห้อ/รุ่น            | ถ้ามี                  | Serial Number       | ถ้ามี        |   |
| เลขครุภัณฑ์            | ถ้ามี                  | ประเภท              | ระบบงานไฟฟ้า | • |
| รายละเอียด อาการ ชำรุด | ห้องผู้ป่วยรอตรวจ แผนก | จักษุ หลอดไฟกระพริบ |              |   |
|                        |                        |                     |              | 1 |
|                        |                        |                     |              |   |

#### 4. ที่หน้าหลักของโปรแกรมจะแสดงรายการที่แจ้งซ่อมขึ้นมา ดังรูป

| ≡                                  |                                                                                                    |                                                                                                    |                                                                                                    | 👤 นางส์ริน                                                                                                    | มทร แควภูเขียว   งานผู้ป่วยนอก                                                                                                    |
|------------------------------------|----------------------------------------------------------------------------------------------------|----------------------------------------------------------------------------------------------------|----------------------------------------------------------------------------------------------------|----------------------------------------------------------------------------------------------------|----------------------------------------------------------------------------------------------------|
| วันจันทร์ ที่ 02 เมษา              | ยน 2561                                                                                                    |                                                                                                    |                                                                                                    |                                                                                                    | <b>&amp; Home</b> > Dashboard                                                                                                    |
| รายการแจ้งช่อ                      | มทั้งหมด                                                                                                    | รายการที่รับช่อมแล้ว                                                                                                    | รายการที่กำลังดำเน็นการ                                                                                                    | รายการ                                                                                                    | ที่ช่อมเสร็จแล้ว                                                                                                    |
| 2 1รายการ                          |                                                                                                    | 0 รายการ                                                                                                    | 0 รายการ                                                                                                    | 0 STER                                                                                                    | การ                                                                                                    |
|                                    |                                                                                                    |                                                                                                    |                                                                                                    |                                                                                                    |                                                                                                    |
| ทะเบียนแจ้งช่อม ประจำ              | ปี : 2561 ของ : งานผู้ป่วยน                                                                                                    | an                                                                                                    |                                                                                                    |                                                                                                    |                                                                                                    |
| Show 10 v entries                  |                                                                                                    |                                                                                                    |                                                                                                    | Search                                                                                                    | h:                                                                                                    |
| วันที่แจ้ง เวลา                    | ส่งช่อม                                                                                                    | อาการ                                                                                                    | ผู้แจ้ง                                                                                                    | สถานะ                                                                                                    | แก้ไข ลบ                                                                                                    |
| 02 เม.ย. 2561 04:28:               | .6 หลอดไฟ                                                                                                    | ห้องผู้ป่วยรอดรวจ แผนกจักษุ หลอดไฟกระพริบ                                                                                                    | นางสีรินทร แควภูเขียว                                                                                                    | แจ้งข่อม                                                                                                    | 2 0                                                                                                    |
| Showing 1 to 1 of 1 entries        |                                                                                                    |                                                                                                    |                                                                                                    | -                                                                                                    | Previous 1 Next                                                                                                    |
|                                    |                                                                                                    |                                                                                                    |                                                                                                    | · ·                                                                                                    |                                                                                                    |
|                                    |                                                                                                    |                                                                                                    |                                                                                                    |                                                                                                    |                                                                                                    |
|                                    |                                                                                                    |                                                                                                    |                                                                                                    |                                                                                                    |                                                                                                    |
|                                    |                                                                                                    |                                                                                                    |                                                                                                    |                                                                                                    |                                                                                                    |
|                                    |                                                                                                    |                                                                                                    |                                                                                                    |                                                                                                    |                                                                                                    |
|                                    |                                                                                                    |                                                                                                    |                                                                                                    |                                                                                                    |                                                                                                    |
| งานซ่อมปารุง โรงพยาบาลภูเขียว      | เฉลิมพระเกียรติ                                                                                                    |                                                                                                    |                                                                                                    |                                                                                                    |                                                                                                    |
| 149 หมู่ 4 ต่าบลผักบึง อำเภอเภูเข็ | ยว จังหวัดชัยภูมิ                                                                                                    |                                                                                                    |                                                                                                    |                                                                                                    |                                                                                                    |
|                                    | ■ วันจันทร์ ที่ 02 เมษา รายการแจ้งช่อม มายการแจ้งช่อม มายการแจกราย มายการแจกราย มายการแจกราย มายการแจกราย | รับจันทร์ ที่ 02 เมษายน 2561         รายการแจ้งข่อมก็งหมล<br>รายการแจ้งข่อม ประจำปี : 2561 ของ - งานผู้ป่วยน         ทะเป็ยนแจ้งข่อม ประจำปี : 2561 ของ - งานผู้ป่วยน         Show 10 • entries         รับที่แจ้ง         บันเอ. 2561 04:28:10 หลอดไฟ         Showing 1 to 1 of 1 entries | E<br>Diana<br>Diana | типлайзванівние<br>тлиплайзванівние<br>тлиплаванівние<br>тлиплаванівние<br>тлиплавание<br>тлиплавание<br>тлиплавание<br>т | с         Сложани с соловани с соловани с со |

ที่หน้าจอนี้ในช่องสถานะภาพจะแสดงสถานะ **แจ้งซ่อม** ซึ่งผู้ใช้งานสามารถเข้าไปแก้ไขหรือลบรายการแจ้ง ซ่อมได้ครับ และเมื่อช่างเข้าไปรับใบแจ้งซ่อมแล้วสถานะจะเปลี่ยนเป็น **รับใบแจ้งซ่อมแล้ว** และในช่องแก้ไข จะแสดงสีตามความเร่งด่วนของงานที่ช่างพิจารณาแล้วคือ สีเขียว=ปกติ สีเหลือง=เร่งด่วน สีแดง=ฉุกเฉิน

| i-SERVICE               | =                 |                   |                       |                                      |        |                         | 👤 นางสีรี       | นทร แควภูเขียว     | งานผู้ป่วยนอก  |
|-------------------------|-------------------|-------------------|-----------------------|--------------------------------------|--------|-------------------------|-----------------|--------------------|----------------|
| MAIN MENU               | วันจันทร์ ที่ (   | )2 เมษายน         | 2561                  |                                      |        |                         |                 | 🙆 Hon              | ne > Dashboard |
| 希 НОМЕ                  | ទា                | ยการแจ้งช่อมทั้งห | เมด                   | รายการที่รับช่อมแล้ว                 |        | รายการที่กำลังดำเนินการ | รายกา           | เรที่ช่อมเสร็จแล้ว | 2              |
| 🗭 ใบแจ้งช่อม            |                   | รายการ            |                       | 1 STEENTS                            | ද්ථ    | 0 รายการ                | C 0 5712        | <b>เการ</b>        |                |
| 🗐 ทะเบียนแจ้งช่อม       |                   |                   |                       |                                      |        |                         |                 |                    |                |
| เชิรายงาน <             | ทะเบียนแจ้งช่     | อม ประจำปี : 2    | 561 ของ : งานผู้ป่วยน | อก                                   |        |                         |                 |                    |                |
| 🖒 ออกจากระบบ 🛛 Sign Out | Show 10 T         | ntries            |                       |                                      |        |                         | Sear            | ch:                | _              |
|                         | วันที่แจ้ง        | เวลา              | ต่งช่อม               | อาการ                                |        | ผู้แจ้ง                 | สถานะ           | แก้ไข              | ดบ             |
|                         | 02 เม.ย. 2561     | 04:28:16          | หลอดไฟ                | ห้องผู้ป่วยรอดรวจ แผนกจักษุ หลอดไฟกร | ระพริบ | นางสีรินทร แควภูเขียว   | รับแจ้งช่อมแล้ว | Ð                  | 0              |
|                         | Showing 1 to 1 of | L entries         |                       |                                      |        |                         | -               | Previous           | 1 Next         |

#### ขั้นตอนการรับแจ้งซ่อมของช่าง

เมื่อช่างซ่อมบำรุง Sign In เข้าสู่ระบบจะแสดงข้อมูลงานซ่อมทั้งหมดที่หน่วยงานต่างๆแจ้งเข้ามา ให้ ช่างคลิกที่ปุ่ม รับแจ้ง ซึ่งเป็นรูปฟันเฟือง

| i-SERVICE             |                       |                 |                                 |                                           |    |                          |               |     | 👤 นายธีระยุทธ มง  | คลเพชร   ช่อมปารุง |
|-----------------------|-----------------------|-----------------|---------------------------------|-------------------------------------------|----|--------------------------|---------------|-----|-------------------|--------------------|
| MAIN MENU             | วันจันทร์ ที่ 02      | 2 เมษาย         | น 2561                          |                                           |    |                          |               |     | ŵ                 | Home > Dashboard   |
| 🖀 НОМЕ                | รายเ                  | าารแจ้งซ่อมทั้ง | เหมด                            | รายการที่รับช่อมแล้ว                      |    | รายการที่กำลังต่าเนินการ | r 🛛           | -   | รายการที่ช่อมเสร็ | จแล้ว              |
| 🗭 ใบแจ้งช่อม          |                       | เยการ           |                                 | 0 sтылтs                                  | ද් | 0 รายการ                 |               | ද්ථ | 0 รายการ          |                    |
| 🗐 ทะเบียนแจ้งช่อม     |                       |                 |                                 |                                           |    |                          |               |     |                   |                    |
| 🕼 รายงาน 🗸            | ทะเบียนแจ้งช่อ:       | ม ประจำปี :     | 2561 <mark>ของ : โรงพยาบ</mark> | າລູງເขียวเฉลิมพระเกียรติ                  |    |                          |               |     |                   |                    |
| (ป้ออกจากระบบ SignOut | Show 10 v en          | tries           |                                 |                                           |    |                          |               |     | Search:           |                    |
|                       | วันที่แจ้ง            | เวลา            | ส่งช่อม                         | อาการ                                     |    | ผู้แจ้ง                  | หน่วยงาน      |     | สถานะ             | รับแจ้ง            |
|                       | 02 เม.ย. 2561         | 04:28:16        | หลอดไฟ                          | ห้องผู้ป่วยรอดรวจ แผนกจักษุ หลอดไฟกระพริบ |    | นางสีรินทร แควภูเขียว    | งานผู้ป่วยนอก |     | แจ้งช่อม          | 9                  |
|                       | Showing 1 to 1 of 1 e | entries         |                                 |                                           |    |                          |               | l   | Previou           | s 1 mext           |
|                       |                       |                 |                                 |                                           |    |                          |               |     |                   |                    |

ให้ช่างผู้รับใบแจ้งซ่อม บันทึกข้อมูลในช่องตามกรอบสีแดง หรือแก้ไขข้อมูลในส่วนที่ผู้แจ้งซ่อมบันทึก มาข้างต้นในกรณีที่บันทึกข้อมูลมาไม่ถูกต้อง จากนั้นให้คลิกที่ รับใบแจ้งซ่อม

| 11 11 11 11 11 11 11 11 11 11 11 11 11                                          | 02 เม.ย. 2561                                                                             | เวลาแจ้ง                          | 04:28:16       |
|---------------------------------------------------------------------------------|-------------------------------------------------------------------------------------------|-----------------------------------|----------------|
| หน่วยงาน                                                                        | งานผู้ป่วยนอก                                                                             |                                   |                |
| อุปกรณ์ที่ส่งช่อม                                                               | หลอดไฟ                                                                                    |                                   |                |
| ยี่ห้อ/รุ่น                                                                     |                                                                                           | Serial Number                     |                |
| เลขครุภัณฑ์                                                                     |                                                                                           | ประเภท                            | ระบบงานไฟฟ้า 🔻 |
| รายละเอียด อาการ ชำรุด                                                          | ห้องผู้ป่วยรอตรวจ แผนกจ้                                                                  | ์กษุ หลอดไฟกระพริบ                |                |
|                                                                                 |                                                                                           |                                   |                |
| w. (                                                                            |                                                                                           |                                   | //             |
| ผู้สงช่อม                                                                       | นางสิรินทร แควภูเขียว                                                                     |                                   |                |
| ผู้สงช่อม<br>                                                                   | นางสิรินทร แควภูเขียว<br>02 เม.ย. 2561                                                    | เวลารับงาน                        | 04:52:46       |
| ผู้สงชอม<br>                                                                    | นางสิรินทร แควภูเขียว<br>02 เม.ย. 2561<br>ให้ข่างตรวจสอบและเปลีย                          | <b>เวลารับงาน</b><br>เนหลอดไฟ     | 04:52:46       |
| ผู้สงชอม<br>วันที่รับงาน<br>ความเห็นของช่าง                                     | นางสิรินทร แควภูเขียว<br>02 เม.ย. 2561<br>ให้ข่างตรวจสอบและเปลี่ย                         | <b>เวลารับงาน</b><br>เนหลอดไฟ     | 04:52:46       |
| ผู้ส่งช่อม<br>วันที่รับงาน<br>ความเห็นของช่าง<br>ผู้รับใบงาน                    | นางสิรินทร แควภูเขียว<br>02 เม.ย. 2561<br>ให้ข่างตรวจสอบและเปลี่ย<br>นายธีระยทธ มงคลเพชร  | <b>เวลารับงาน</b><br>เนหลอดไฟ     | 04:52:46       |
| ผู้ส่งช่อม<br>วันที่รับงาน<br>ความเห็นของช่าง<br>ผู้รับใบงาน<br>ผู้ดำเนินการคือ | นางสีรินทร แควภูเขียว<br>02 เม.ย. 2561<br>ให้ข่างดรวจสอบและเปลี่ย<br>นายธีระยุทธ มงคลเพชร | เวลารับงาน<br>เนหลอดไฟ<br>ความเร่ | 04:52:46<br>// |

## จากนั้นจะมีกล่องข้อความแสดงขึ้นมาให้คลิกที่ ตกลง

| รับใบแจ้งซ่อม id : 1                |                                                                    |               | 9884         |  |  |  |
|-------------------------------------|--------------------------------------------------------------------|---------------|--------------|--|--|--|
| วันที่แจ้ง<br>หน่วยงาน              | 02 เม.ย. 2561                                                      | เวลาแจ้ง      | 04:28:16     |  |  |  |
| อุปกรณ์ที่ส่งช่อม                   | ง ในผู้บ่วยนอก<br>หลอดไฟ                                           |               |              |  |  |  |
| ยี่ห้อ/รุ่น                         |                                                                    | Serial Number |              |  |  |  |
| เลขครุภณฑ<br>รายละเอียด อาการ ชำรุด | ประเภท ระบบงานไฟฟ้า ▼<br>ห้องผู้ป่วยรอตรวจ แผนกจักษุ หลอดไฟกระพริบ |               |              |  |  |  |
| ผู้ส่งช่อม                          | นางสิรินทร แควภูเขียว                                              |               | <i>li</i>    |  |  |  |
| วันที่รับงาน                        | 02 เม.ย. 2561                                                      | เวลารับงาน    | 04:52:46     |  |  |  |
| ความเห็นของช่าง                     | ให้ข่างตรวจสอบและเปลี่ยเ                                           | เหลอดไฟ       |              |  |  |  |
| ผู้รับใบงาน                         | นายธีระยุทธ มงคลเพชร                                               |               | <i>li</i>    |  |  |  |
| ผู้ดำเนินการคือ                     | นายศาฝน ผาเบ้า                                                     | • ความเร่     | งด่วน ปกติ 🔻 |  |  |  |

ที่หน้าจอหลัก สถานะจะเปลี่ยนเป็น รับแจ้งซ่อมแล้ว และในช่องรับแจ้งจะแสดงสีขึ้นมาตามความเร่งด่วน คือ สีเขียว=ปกติ สีเหลือง=เร่งด่วน สีแดง=ฉุกเฉิน

| i-SERVICE            |                         |                                                                      |                       |                |                              |   |                                     |          | 👤 นายธีระยุทธ ม   | งคลเพชร   ช่อมปารุง |
|----------------------|-------------------------|----------------------------------------------------------------------|-----------------------|----------------|------------------------------|---|-------------------------------------|----------|-------------------|---------------------|
| MAIN MENU            | วันจันทร์ ที่ 02        | 2 เมษายา                                                             | u 2561                |                |                              |   |                                     |          | 6                 | Home > Dashboard    |
| <b>#</b> НОМЕ        | รายก                    | ารแจ้งซ่อมทั้ง                                                       | หมด                   |                | ายการที่รับช่อมแล้ว          |   | รายการที่กำลังดำเนินการ             |          | รายการที่ซ่อมเสรี | จแล้ว               |
| 🗭 ใบแจ้งช่อม         | Q <sup>1</sup>          | ยการ                                                                 |                       | අ              | ี่ รายการ                    | Ľ | 0 รายการ                            | දු       | 0 รายการ          |                     |
| 🔳 ทะเบียนแจ้งช่อม    |                         |                                                                      |                       |                |                              |   |                                     |          |                   |                     |
| 🕼 รายงาน 🔇           | ทะเบียนแจ้งซ่อง         | ทะเบียนแจ้งช่อม ประจำปี : 2561 ของ : โรงพยาบาลภูเซียวเฉลิมพระเกียรติ |                       |                |                              |   |                                     |          |                   |                     |
| 0่ออกจากระบบ SignOut | Show 10 T en            | tries                                                                |                       |                |                              |   |                                     |          | Search:           |                     |
|                      | วันที่แจ้ง              | เวลา                                                                 | ส่งช่อม               | อาการ          |                              |   | ผู้แจ้ง                             | หน่วยงาน | สถานะ             | รับแจ้ง             |
|                      | 02 เม.ย. 2561           | 04:28:16                                                             | หลอดไฟ                | ห้องผู้ป่วยรอเ | ครวจ แผนกจักษุ หลอดไฟกระพริบ |   | นางสีรินทร แควภูเขียว งานผู้ป่วยนอก |          | รับแจ้งช่อมแล้ว   | <b>9</b>            |
|                      | Showing 1 to 1 of 1 e   | entries                                                              |                       |                |                              |   |                                     |          | Previou           | IS 1 N              |
|                      |                         |                                                                      |                       |                |                              |   |                                     |          |                   |                     |
|                      |                         |                                                                      |                       |                |                              |   |                                     |          |                   |                     |
|                      |                         |                                                                      |                       |                |                              |   |                                     |          |                   |                     |
|                      |                         |                                                                      |                       |                |                              |   |                                     |          |                   |                     |
|                      |                         |                                                                      |                       |                |                              |   |                                     |          |                   |                     |
|                      |                         |                                                                      |                       |                |                              |   |                                     |          |                   |                     |
|                      | งานซ่อมบำรุง โรงพยา:    | ບາລກູເขียวเฉลิ                                                       | มพระเกียรติ           |                |                              |   |                                     |          |                   |                     |
|                      | 149 หมู่ 4 ตำบลผักบึง อ | ว่าเภอเภูเขียว ร่                                                    | <b>รังหวัดชัยภูมิ</b> |                |                              |   |                                     |          |                   |                     |
|                      | © โทรศัพท์ 044-86170    | 0 Email : pora                                                       | mat.pik@gmail.com     |                |                              |   |                                     |          |                   |                     |

เนื่องจากโปรแกรมอยู่ในช่วงของการพัฒนา หากพบปัญหาการใช้งานให้แจ้งโดยตรงได้ที่ นายปรเมษฐ แควภูเขียว โทรภายใน 419 หรือ มือถือ 0898411484